# **Implementing GST for Composition Dealers**

### **Overview**

Under GST regime government has provided a simpler compliance for small dealers known as the Composition Scheme. The Composition Scheme allows qualifying taxpayers — those whose annual turnover is upto Rs 1.5 crore — to pay a percentage of their sales turnover as tax. The tax paid by the composition dealer will be equal to at least 1% of the turnover.

#### Features of composition scheme:

- Composition dealers are not allowed to collect tax on sales. Due to this reason, 'Bill of Supply' is issued for sales transactions, instead of 'Tax Invoice'.
- Composition dealers are not allowed to take Input Tax Credit (ITC) on purchases.
- The composition rates are different based on the type of business.
  - For traders and manufacturers it's 1%.
  - For restaurant sector it's 5%.
- For transactions under the reverse charge mechanism, the composition dealers will be taxed at the normal GST rate.
- Composition dealers have to file a single quarterly return in place of multiple monthly returns.

# **Implementation in BUSY**

To implement GST in BUSY, composition dealers need to perform the following steps:

- Step 1: Enable GST with Composition Scheme
- Step 2: Create Masters required for transactions
- Step 3: Enter transactions
- Step 4: View/Print GST Reports

We will now discuss these steps in detail.

# Step 1: Enable GST

While creating new company; enable GST with '*Type of Dealer*' as '*Composition*' and specify '*Default Tax Rate*'. For '*Default Tax Rate*' specify tax rate as per which tax is to be paid to government. The tax rate specified here will be then used to calculate tax payable. Given here is a screenshot of *Create Company* window.

| Crea                                                                                                    | ate Company                                                                                                    |
|----------------------------------------------------------------------------------------------------|----------------------------------------------------------------------------------------------------|
| Company Information<br>Name Puneet Confectionary<br>Print Name Puneet Confectionary<br>Short Name<br>Country India<br>State Delhi                                                                     | Address Shop No.398, Pocket B-9<br>Sector-8, Dwarka<br>Delhi<br>CIN<br>IT PAN Ward                                                                                                    |
| F.Y. Beginning from 01-04-2018<br>Books Commencing from 01-04-2018                                                                                                    | Tel.No. Fax<br>E - Mail                                                                                                    |
| Currency Information Currency Symbol Rs. (Rs., \$ etc. ) Currency String Rupees (Rupees, Dolar etc. ) Currency Sub-String Paisa (Paisa, Cent etc. ) Currency Font Rupee Foradian Currency Character * | GST/VAT Information       Y       Type       GST         Enable GST/VAT       Y       Type       GST         Enable Cess       N       Caption         Enable Add. Cess       Caption         GSTIN       07AERFD1243A12A         Type of Dealer       Composition         Default Tax Rate-1       1.00 |
| Copy Masters, Configuration and Users from existing Company<br>Not Required Copy Masters and Config Copy M<br>Sav                                                                                     | lasters, Config and Users                                                                                                    |

If you have not enabled GST or specified other details at the time of company creation then you can enable/change it through Administration  $\rightarrow$  Configuration  $\rightarrow$  Features/Options  $\rightarrow$  GST/VAT tab. On clicking the GST/VAT tab, a GST/VAT window will appear. Given here is a screenshot of GST/VAT window.

|                                                                                                    | GST/VAT                                                                                  |                                 |
|----------------------------------------------------------------------------------------------------|------------------------------------------------------------------------------------------|---------------------------------|
| Enable GST/VAT Reporting                                                                                                    |                                                                                          |                                 |
| lype GST ⊏ Allow switching b/v<br>lype of Dealer Composition<br>fax Rate (%) 1.00                                                                                                    | OST/VAT using F12 Create Default                                                         | 55T Masters Signatory's Details |
| GST/VAT Details<br>CST No.<br>LBT No.<br>VAT Details<br>TIN                                                                                                    | Adjust out;                                                                              | out CST in Input VAT            |
| Pick VAT Op. Bal. from 'VAT Ledger A/c(s)'                                                                                                    |                                                                                          |                                 |
| OST Details<br>GSTIN 07AERFD1243A1ZA                                                                                                    | Default Tax Calegory                                                                     |                                 |
| Pick VAT Op. Bal. from 'VAT Ledger A/c(s)'         GST Details         GSTIN       07AERFD1243A1ZA         E-Way Bill Required       N         Add. Tax / Cess Config         Enable Cess                                                                                                    | Default Tax Category<br>Transport Details in t                                           | .ocal Sales/Purchase N          |
| Pick VAT Op. Bal. from 'VAT Ledger Avc(s)'         GST Details         GSTIN       07AERFD1243A1ZA         E-Way Bill Required       N         Add. Tax / Cess Config       Enable Cess         Show Sale / Purchase Amt. as Taxable Amt.         Tax Rate Decimal Places       2 (For Item- | Default Tax Calegory<br>Transport Details in I<br>N<br>n GST Reports N<br>vise Tax Only) | .ocal Sales/Purchase N          |

In the *GST/VAT* window, you can specify/change the type of tax, type of dealer, tax rate (%) and GSTIN No.

# Step 2: Create Masters required at the time of entering transactions

To enter transactions, certain masters are required. BUSY will create certain masters automatically as per the details specified by you at the time of company creation. Now let us discuss the following masters which are required at the time of entering transactions:

- Sale/Purchase Type
- Account Master
- Item Master

# Sale/Purchase Type

A Sale/Purchase Type is classification of sale/purchase based on the type of sale/purchase (central or local) and the rate of GST charged. Certain Sale/Purchase Types are created automatically as per details specified by you at the time of company creation.

In case of composition dealer '**I/GST-No Tax'** and '**L/GST-No Tax'** Sale Types will be created automatically as composition dealer need not to collect GST on sales. Whereas, Purchase types as per different tax rates will be created as composition dealer has to pay tax on purchase but cannot claim Input GST on it.

### Account Master

Create Account masters and enter GST related details such as GSTIN and Type of Dealer for sundry debtors and sundry creditors.

<u>Note</u>: While creating accounts under **Expenses** group, certain GST related details are asked as the same is required for RCM calculation and reporting.

#### Item Master

Create Item masters as required. Make sure to specify correct 'Tax Category' for each Item as the same is mandatory for GST reporting.

Now that you have created masters in BUSY, you can record transactions using vouchers.

#### Step 3: Enter transactions

#### Purchase Voucher

In case of composition dealer *Purchase* voucher will be entered in the same manner as for regular dealer. Only difference is that he cannot claim input on it. Given below is a screenshot of *Purchase* voucher that a composition dealer needs to enter.

| rarty<br>FC Eligibility | Main Date<br>Jain Traders<br>Fr. Bal. : Rs. 0.00 | 05-04-2018<br>) ( GSTIN / UIN : 0781 | (Th.<br>FRD2341A | ) Vch No.<br>Mat. Centre<br>IZA) | 003<br>Main Store     | Add<br>Purc Type              | Purchase Vouche                | <u>r</u>     |
|-------------------------|--------------------------------------------------|--------------------------------------|------------------|----------------------------------|-----------------------|-------------------------------|--------------------------------|--------------|
| arration                |                                                  | ligibility dat                       | a fiold          | is disabled                      | as no inni            | it is to claime               | bd                             |              |
| .N. Ite                 | m                                                |                                      | aneiu            | is disabled                      |                       |                               | Price (Rs.)                    | Amount (Rs.) |
| 1 Cac                   | bury Dairy Milk                                  | -100gms.                             |                  |                                  | 50.00                 | Boxes                         | 420.00                         | 21,000.00    |
| 4<br>5<br>6<br>7<br>8   |                                                  |                                      |                  |                                  |                       |                               |                                |              |
| 9<br>10<br>11           |                                                  |                                      | 2010/22/07       |                                  | Tax Bill<br>will be a | Sundries wit<br>applied as no | h (ITC-None)<br>input is to cl | suffix aim   |
| ur. Stock =             | 0.00 Boxes )                                     |                                      | Apply T          | ax (F4)                          | 50.00                 | )                             |                                | 21,000.00    |
| ST Summar<br>ax Rate    | Taxable Amt.                                     | CGST SGST                            | S.N. 1           | Bill Sundry                      | Z                     |                               | e                              | Amount (Rs.) |
| 49%                     | 21,000.00 1                                      | ,890.00 1,890.00                     | 10               | CGST (ITC-Non                    | e)                    |                               | 9.000 %                        | 1,890.00     |
|                         |                                                  |                                      | 2 5              | SGST (ITC-Non                    | e)                    |                               | 9.000 %                        | 1,890.00     |
| otals                   | 21,000.00 1,                                     | 890.00 1,890.00                      | 4                |                                  |                       |                               |                                |              |
| Web Data                | i Master Detail                                  | Party Dash Boa                       |                  |                                  | 1                     | Hadata Disaau                 | at Charle Schoo                | 24,780.00    |

# Sales Voucher

In case of composition dealer *Sale* voucher will be entered with *Sale Type* as '**I/GST-No Tax'** and '**L/GST-No Tax'**. Given below is a screenshot of *Sale* voucher that a composition dealer needs to enter.

|                          |                             |              |         | die   | and a second second |              | A           | dd Sales Voucher |              |
|--------------------------|-----------------------------|--------------|---------|-------|---------------------|--------------|-------------|------------------|--------------|
| ries M                   | ain D:                      | ale 07-04-   | 2018    | (5    | st) Vch No.         | 1/2018-19    | Sale Typ    | e L/GST-No Tax   |              |
| arty C<br>(c<br>arration | ash<br>Iur. Bal. : Rs. 0.00 | ) (GSTIN / L | JIN:)   |       | Mat. Cent           | e Main Store |             |                  | <b>,</b>     |
| .N. Item                 | í.                          |              |         |       |                     | Qty.         | Unit        | Price (Rs.)      | Amount (Rs.) |
| 1 Cad                    | oury Dairy Mi               | ilk-100 Gn   | ns.     |       |                     | 1.00         | Boxes       | 490.00           | 490.00       |
| 2                        |                             |              |         |       |                     |              |             |                  |              |
| 3                        |                             |              |         |       |                     |              |             |                  |              |
| 4                        |                             |              |         |       |                     |              | -           |                  |              |
| 5                        |                             |              |         |       |                     |              |             |                  |              |
| 6                        |                             |              |         |       |                     |              |             |                  |              |
| /                        |                             |              |         |       |                     |              |             |                  |              |
| 0                        |                             |              |         |       |                     |              |             |                  |              |
| 10                       | ſ                           |              |         |       |                     |              | CCT is to b | a ala avera d    |              |
| 11                       |                             | NO Tax       | BIII SU | unary | is to be ap         | phed as no   | GST IS LOD  | e charged        |              |
| Cur. Stock = (           | ).00 Boxes )                |              |         |       |                     | 1.00         |             |                  | 490.00       |
| SST Summary              | Tavable 4mt                 | COST         | SCET    | S.N.  | Bill Sundry         |              |             | @                | Amount (Rs.) |
| +0%                      | 490.00                      |              |         | 1     |                     | <u>_\.</u>   |             |                  |              |
|                          |                             |              |         | 2     |                     | <b>N</b>     |             |                  |              |
|                          |                             |              |         | 3     |                     |              |             | - S - S          |              |
|                          |                             |              |         | 4     |                     |              |             |                  |              |
|                          | 490.00                      | 0.00         | 0.00    | E     |                     |              |             |                  |              |

In Invoice printing, 'Bill of Supply' will be printed instead of 'Tax Invoice' as no tax is collected on *Sales*. Given below is a screenshot of Invoice Print.

| GSTD                          | e : 07AERFD1243A1ZA<br>Pun<br>Shop I | BILL OF SUPPLY<br>Cet Confection<br>10.398, Pocket B-9, Sector<br>Delhi | nary<br>onary<br>r-8, Dwark | /                   |        | Original Copy |
|-------------------------------|--------------------------------------|-------------------------------------------------------------------------|-----------------------------|---------------------|--------|---------------|
| Invoic<br>Date                | e No. : 1<br>of Invoice : 07-04-2018 | Place of S<br>Reverse C                                                 | Supply<br>Charge            | : Delhi (07)<br>: N | (      |               |
| <i>Billed</i><br>Cash<br>GSTD | 1/UDN :                              | Shipped<br>Cash<br>GSTIN / U                                            | to :<br>IIN                 | L.                  |        |               |
| S.N.                          | Description of Goods                 | HSN/SAC<br>Code                                                         | Qty.                        | Unit                | Price  | Amount(₹)     |
| 1.                            | Cadbury Dairy Milk-100gms.           | 0098                                                                    | 1.00                        | Boxes               | 490.00 | 490.00        |

# Payment Voucher

Expenses can be booked either through Payment or Journal voucher. If Expenses are made through unregistered dealer then Composition dealer also needs to pay tax under RCM to the government. Given below is a screenshot of *Payment* voucher.

| .No  | D/C     | Account                      | Debit (Rs.) | Credit (Rs.) | Short Narration |
|------|---------|------------------------------|-------------|--------------|-----------------|
| 1    | D       | Freight & Forwarding Charges | 2,400.00    |              |                 |
| 2    | C       | Cash                         | 12.         | 2,400.00     |                 |
| 3    |         |                              |             |              |                 |
| 4    |         |                              |             |              |                 |
| 5    |         |                              | S           |              |                 |
| 6    |         |                              |             |              |                 |
| 7    |         |                              |             |              |                 |
| 8    | -       |                              |             |              |                 |
| 9    | ÷ .     |                              |             |              |                 |
| 10   | _       | ~                            |             |              |                 |
| 11   |         |                              |             |              |                 |
| 12   |         |                              |             |              |                 |
| 13   |         |                              |             |              |                 |
| 14   | -       |                              |             |              |                 |
| 15   | <u></u> |                              | 3           |              |                 |
| 16   |         |                              |             |              |                 |
| 17   | _       |                              |             |              |                 |
| 1000 |         | 5,200,00 Cr )                | 2 400 00    | 2 400 00     |                 |

To check RCM Liability go to *Transactions*  $\rightarrow$  *GST Misc. Utilities*  $\rightarrow$  *Check/Post Consolidated RCM Payable* option. On clicking *Check/Post Consolidated RCM Payable* option a RCM Summary window appears. Given below is a screenshot of RCM Summary.

|           | E (0.11.1.1.1.1.1.1.1.1.1.1.1.1.1.1.1.1.1. | 1                | e 10            | n (n uncil       | 1007.0       | 00070        |              |         |                |
|-----------|--------------------------------------------|------------------|-----------------|------------------|--------------|--------------|--------------|---------|----------------|
| ate       | Exp.(Daily Limit)                          | Exp. (Service Im | Exp. (Comp. RD) | Exp. (Comp. URD) | IGST Payable | CGST Payable | SGST Payable | Vch. Po | Vch. IGST Amt. |
| 1-04-2018 |                                            |                  |                 |                  |              |              |              | No      |                |
| 2-04-2018 |                                            |                  |                 |                  |              |              |              | No      |                |
| 3-04-2018 |                                            |                  |                 |                  |              |              |              | No      |                |
| 4-04-2018 |                                            |                  |                 |                  |              |              |              | No      |                |
| 5-04-2018 |                                            |                  |                 | 2,400.00         |              | 60.00        | 60.00        | No      |                |
| 6-04-2018 |                                            |                  |                 |                  |              |              |              | No      |                |
| 7-04-2018 |                                            |                  |                 |                  |              |              |              | No      |                |
|           |                                            |                  |                 |                  |              |              |              |         |                |
|           |                                            |                  |                 |                  |              |              |              |         |                |
|           |                                            |                  |                 |                  |              |              |              |         |                |
|           |                                            |                  |                 |                  |              |              |              |         |                |
|           |                                            |                  |                 |                  |              |              |              |         |                |
|           |                                            |                  |                 |                  |              |              |              |         |                |
|           |                                            |                  |                 |                  |              |              |              |         |                |
|           |                                            |                  |                 |                  |              |              |              |         |                |
|           |                                            |                  |                 |                  |              |              |              |         |                |
|           |                                            |                  |                 |                  |              |              |              |         |                |
|           |                                            |                  |                 |                  |              |              |              |         |                |
|           |                                            |                  |                 |                  |              |              |              |         |                |
|           |                                            |                  |                 |                  |              |              |              |         |                |
|           |                                            |                  |                 |                  |              |              |              |         |                |
|           |                                            |                  |                 |                  |              |              |              |         |                |
|           |                                            |                  |                 |                  |              |              |              |         |                |
| C         |                                            |                  | m.              |                  |              |              |              |         |                |
| <u>.</u>  |                                            | c                |                 | 0 400 55         | 0.00         | 60.00        | 60.00        |         | 0.75           |
|           | 0.00                                       | 0.00             | 0.00            | 2,400.00         | 0.00         | 60.00        | 60.00        |         | 0.00           |

You can drill down to specific date to post 'Consolidated RCM Payable' Voucher and then by pressing F4 key you can post the voucher.

\*For detailed Information on RCM you can view our Help document and video named 'Implementing RCM in BUSY'.

# Step 4: View/Print GST Reports

Once you have recorded GST related transactions, you can view GST related reports and returns. To view GST reports, click *Display*  $\rightarrow$  *GST Reports*  $\rightarrow$  Select the required report. Given below is the screenshot of *GST Summary*.

| >              |                                       | Email - (M)         | Print - (P)    Refresh - | RJ    Export - [E]    Sea | erch - F3 [Summary - F5] | Filter - F7 Custon  |
|----------------|---------------------------------------|---------------------|--------------------------|---------------------------|--------------------------|---------------------|
|                |                                       |                     | GST Summary              |                           | From 01                  | 04-2018 to 30-04-20 |
| Details        |                                       | Taxable Amt.        | IGST                     | CGST                      | SGST                     | Total Tax           |
| Purchase Turn  | over                                  | 21,000.00           | 0.00                     | 1,890.00                  | 1,890.00                 | 3,780.00            |
| Sales Turnover | r                                     | 490.00              | 0.00                     | 2.45                      | 2.45                     | 4.90                |
| Output GST on  | RCM                                   | 2,400.00            | 0.00                     | 60.00                     | 60.00                    | 120.00              |
| Tax Payable w  | ith Payment Details                   | Taxable Turnover    | Tax Payable              | Payment                   | Bal. Tax                 |                     |
| CGST @ 0.5 %   | 220202                                | 490.00              | 2.45                     | 0.00                      | 2.45                     |                     |
| SGST @ 0.5 %   | R                                     | 490.00              | 2.45                     | 0.00                      | 2.45                     |                     |
| Total          |                                       |                     | 4.90                     | 0.00                      | 4.90                     |                     |
| 45/25/20       | 0.5% CGST & SG                        | ST is calculated on | 7                        |                           |                          |                     |
| IGST (RCM)     | total sales turno                     | over as 1% tax rate | 0.00                     | 0.00                      | 0.00                     |                     |
| CGST (RCM)     | · · · · · · · · · · · · · · · · · · · |                     | 60.00                    | 0.00                      | 60.00                    |                     |
| SGST (RCM)     | is specified at th                    | le time of company  | 60.00                    | 0.00                      | 60.00                    |                     |
|                | configuration                         |                     |                          |                           |                          |                     |
| Total          | 5                                     | /                   | 120.00                   | 0.00                      | 120.00                   |                     |
|                |                                       |                     |                          |                           |                          |                     |
|                |                                       | Tax Payable will    | be calculated o          | on Sales turno            | ver as                   |                     |
|                |                                       | per the default t   | ax rate specifie         | ed                        |                          |                     |
|                |                                       |                     |                          |                           |                          |                     |

Composition dealer has to file a quarterly return *GSTR-4* which consists of total value of inward and outward supplies made during a specified period. To file *GSTR-4* from BUSY following steps needs to be followed:

# Step 1: Check GSTR-4 screen report in BUSY and verify data

To check GSTR-4 screen report go to: *Display*  $\rightarrow$  *GST Reports*  $\rightarrow$  *GST Returns*  $\rightarrow$  *GSTR-4* option. Given below is the screenshot of *GSTR-4* screen report.

|                                |                              |                  | From 1-4-2018 T               | o 28-4-2018         |                |                  |            |
|--------------------------------|------------------------------|------------------|-------------------------------|---------------------|----------------|------------------|------------|
| Section Name                   | No. o                        | No. o            | Total Taxable A               | Total Central T     | Total State/UT | Total Integrated | Total CESS |
| B2B Invoices (4A)              |                              | 1                | 21,000.00                     | 1,890.00            | 1,890.00       |                  |            |
| B2B - Reverse Charge (4B)      | 0                            | 0                |                               |                     |                |                  |            |
| B2B - UR (4C)                  |                              | 0                |                               |                     |                |                  |            |
| IMPS (4D)                      |                              | 0                |                               |                     |                |                  |            |
| Credit/Debit Notes - Register  |                              | 0                |                               |                     |                |                  |            |
| Credit/Debit Notes - UnRegiste | " <b>K</b>                   | 0                |                               |                     |                |                  |            |
| Tax Payable Details ( @ 1 % )  |                              |                  |                               |                     |                |                  |            |
| Turnover @ 18 %                |                              |                  | 49,490.00                     | 247.45              | 247.45         |                  |            |
| Total Turnover/Tax(excluding   | 0%)                          |                  | 49,490.00                     | 247.45              | 247.45         |                  |            |
| Tax Paid                       |                              |                  |                               |                     |                |                  |            |
| Tax Balance                    |                              |                  |                               | 247.45              | 247.45         |                  |            |
| Pre                            | ess enter on<br>alid data ap | each s<br>pearin | ection to ve<br>g in red colo | rify data and<br>or | d correct      |                  |            |

### Step 2: Generate Direct JSON or Excel file as per government template from BUSY

To generate Direct JSON or Excel file as per government template from BUSY go to: Display  $\rightarrow$  GST Reports  $\rightarrow$  GST Returns  $\rightarrow$  GSTR-4eReturn option. On clicking GSTR-4 eReturn option, a GSTR-4 eReturn message box appears. Given below is a screenshot of GSTR-4 eReturn message box.

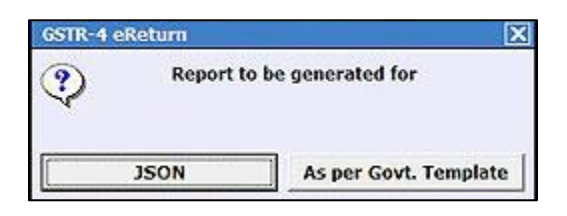

Select the option as per your requirement and generate JSON file for upload on portal to file GSTR-4.

#### Please Note:

If you are **BUSY** user of **Standard/Enterprise Edition**, then it is recommended to use **JSON** option to generate eReturn. Other option, **Excel file as per Govt. Template** is to be used only when you are using **BUSY-Basic Edition**.

With this, we complete Implementation of GST in BUSY for Composition Dealers.

```
<<< <sup>©</sup> Thank You <sup>©</sup> >>>
```